## 1.商品券申込(アプリ操作)

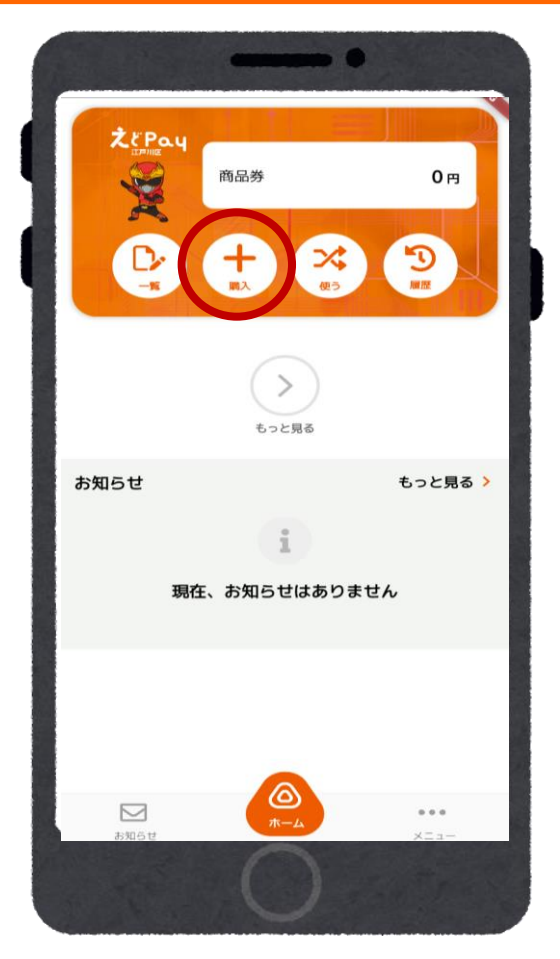

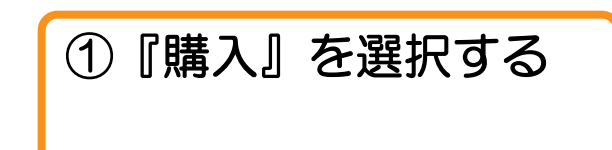

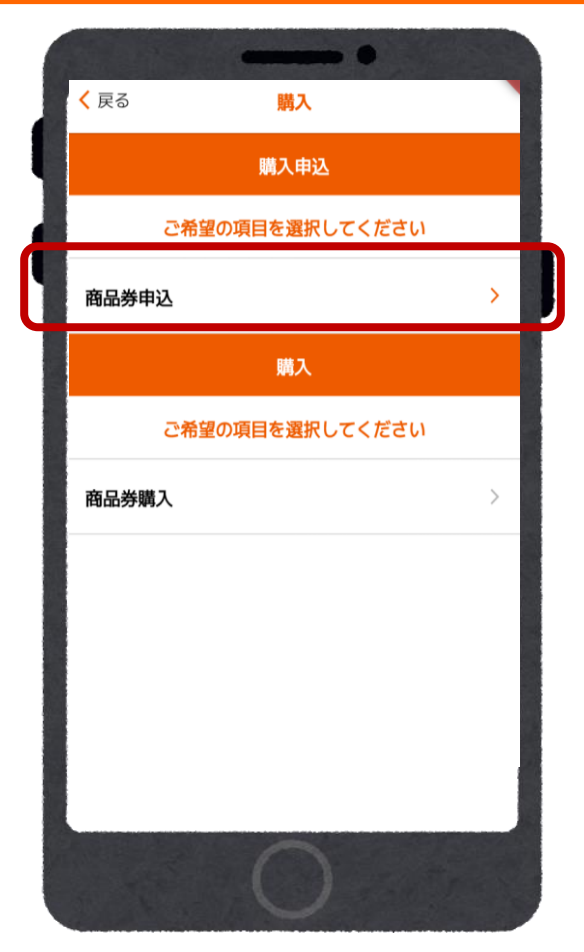

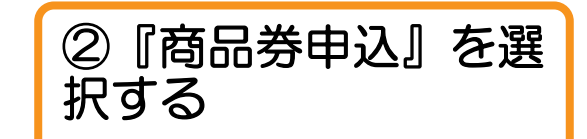

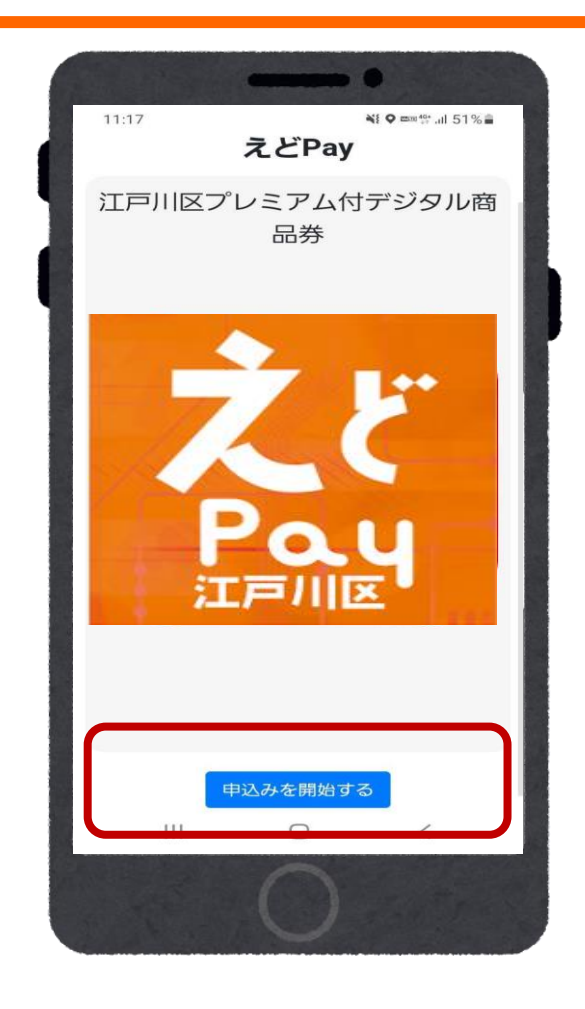

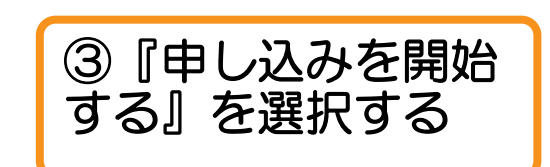

## 1.商品券申込(アプリ操作)

| 10:1 ■ ■ ■ ■ ■ ■ ■ ■ ■ ■ ■ ■ ■ ■ ■ ■ ■ ■ ■                                                                                                    | •                                                                                                    |
|----------------------------------------------------------------------------------------------------|----------------------------------------------------------------------------------------------------|
| D'DD7 - 0-U         Data Data Data Data Data Data Data Data                                                                                                    | 10:15 월 오페 한 al 53%을 生年月日 *                                                                                                    |
| http://withustochar.en/action       bit       bit                                                                                                    | プロフィール 西暦 - / 月 - / 日 -                                                                                                    |
| *必須項目<br>姓(漢字)*   6(漢字)*<br>漢字   逆字<br>セイ(カナ)*   メイ(カナ)*<br>全角カナ   全角カナ   一<br>作別*<br>● 男性 ● 女性 ● その他<br>生年月日 *<br>1983 ◇ / 11 ◇ / 1 ◇<br>正在所<br>III     <                                                                                                    | <ul> <li>お申し込みには入力必須項目の登録が必要です。</li> <li>※英語表記の場合はすべて大文字で入力してくたさい。</li> <li>*丁目・番地・号は、半角数字で入力をお願いいたしまで。。</li> <li>例1-2-3</li> <li>*建物名と郎屋君号がある場合は必ず入力をしてくたさい。</li> <li>第二日、日本の一方ののののののののののののののののののののののののののののののののののの</li></ul> |
| 姓(課子)**       名(課子)**         漢字       漢字         七(カナ)*       소(カナ)*         全向カナ       金向カナ         位別*       ● 男性       ● 女性       ● その他         生年月日*       1983 ~ / 11 ~ / 1 ~       ●         1983 ~ / 11 ~ / 1 ~       ●       ●         正在所       一       確認         日        ●                                                                                                    |                                                                                                    |
| $\begin{array}{c} t \leftarrow r \ (b \neq r)^* \\ \underline{c} \equiv \exists h \neq f \\ \underline{c} \equiv \exists h \neq f \\ \underline{c} \equiv \exists h \equiv f \\ \underline{c} \equiv \exists h \equiv f \\ \underline{c} \equiv \exists h \equiv $ | 221 (展ナナ) ち (展ナナ) ち (展ナナ) 111と町1/1 1 (漢字 漢字 漢字 「審要語号から住所絵葉」で自動入力されます                                                                                                    |
| 全角カナ       全角カナ         世別*       ●         ●男性       ●女性         ●子母日       ●         生年月日*       ●         1983 ~ / 11 ~ / 1 ~       ●         ご住所       確認         III                                                                                                    | セイ (カナ)* メイ (カナ)*                                                                                                    |
| 性別*       ● 天の他         生年月日*       ● 月83 ~ / 11 ~ / 1 ~ /         1983 ~ / 11 ~ / 1 ~       ● 田田         ご住所       確認         III                                                                                                    | 全角カナ 全角カナ 番地*                                                                                                    |
| <ul> <li>●男性 ●女性 ●その他</li> <li>生年月日*</li> <li>1983 → / 11 → / 1 →</li> <li>ご住所</li> <li>Ⅲ □ &lt;</li> <li>         反3     </li> </ul>                                                                                                    | 性别常                                                                                                    |
| 生年月日*<br>1983 → / 11 → / 1 →<br>ご住所<br>III □ <<br>反3                                                                                                    | <ul> <li>○ 男性 ○ 女性 ● その他</li> <li>建物名・部屋番号</li> </ul>                                                                                                    |
| 1983 ~ / 11 ~ / 1 ~       ご住所       III       C                                                                                                    | 生年月日*                                                                                                    |
| ご住所     確認       III     O       〇     反                                                                                                    | 1983 ~ / 11 ~ / 1 ~                                                                                                    |
|                                                                                                    | ご住所 確認                                                                                                    |
| 0                                                                                                    |                                                                                                    |
|                                                                                                    | 0                                                                                                    |

お客様情報の入力が必要です。

※事前に入力済の場合は、入力した内容が反映されます※

# 1.商品券申込(アプリ操作)

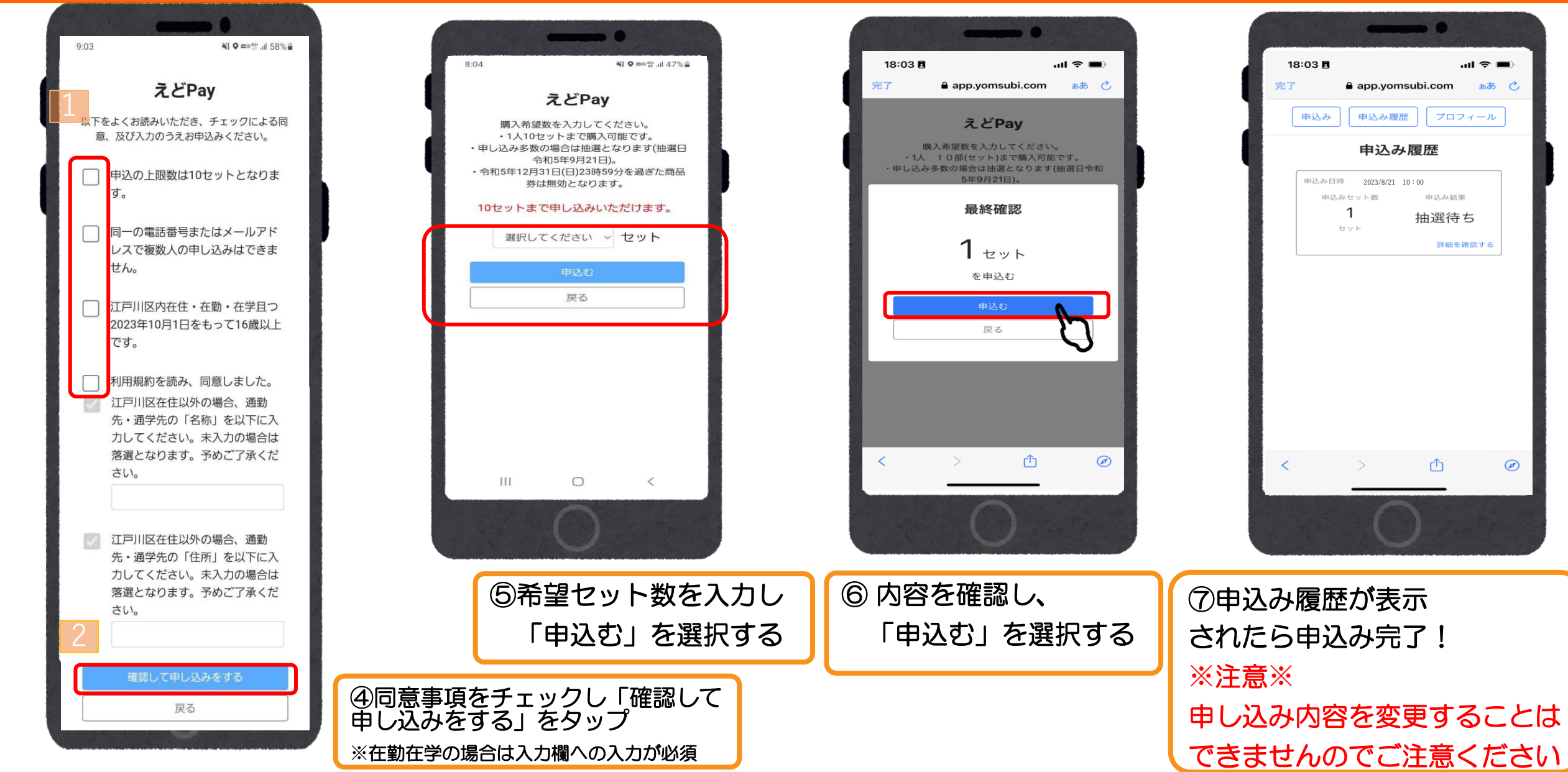

ああ 🔿

 $\bigcirc$ 

# 2.当落結果の確認(アプリ操作)

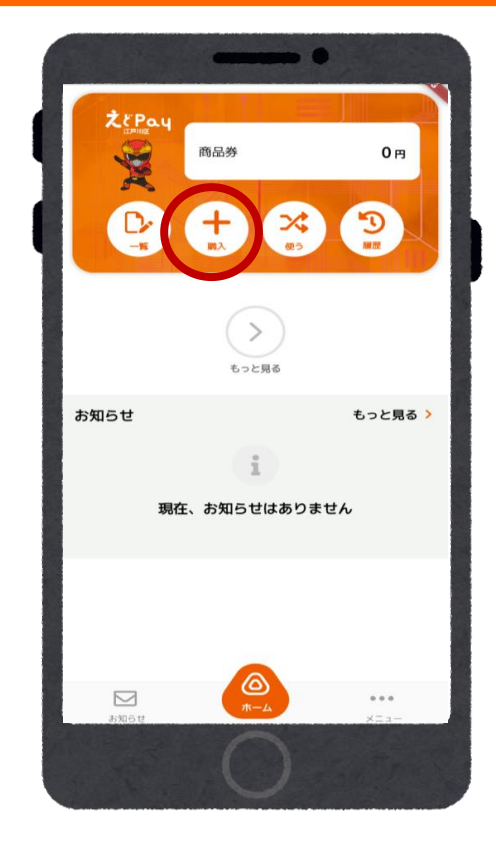

『購入』を選択す

1

Š

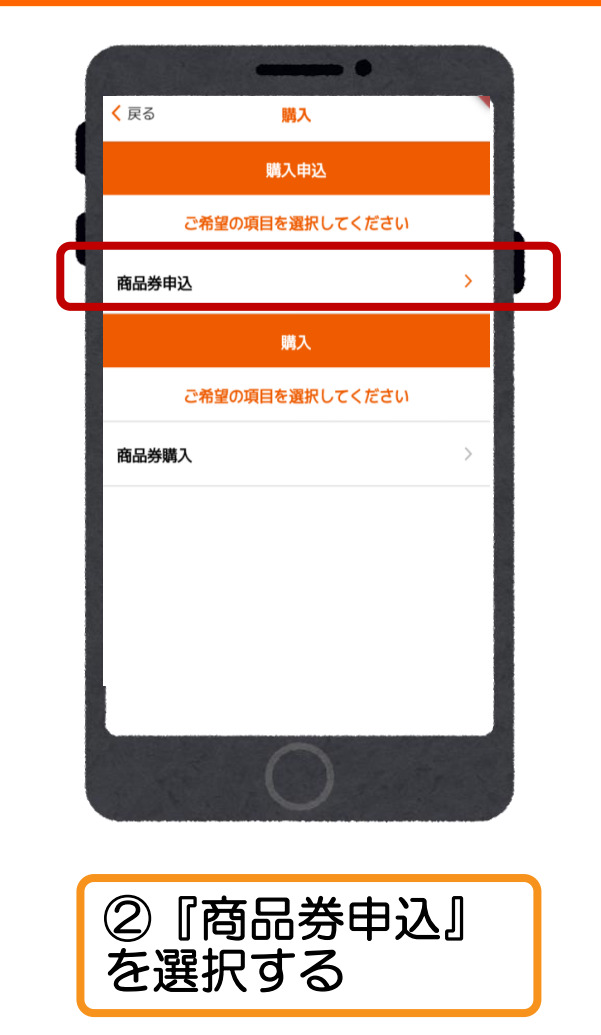

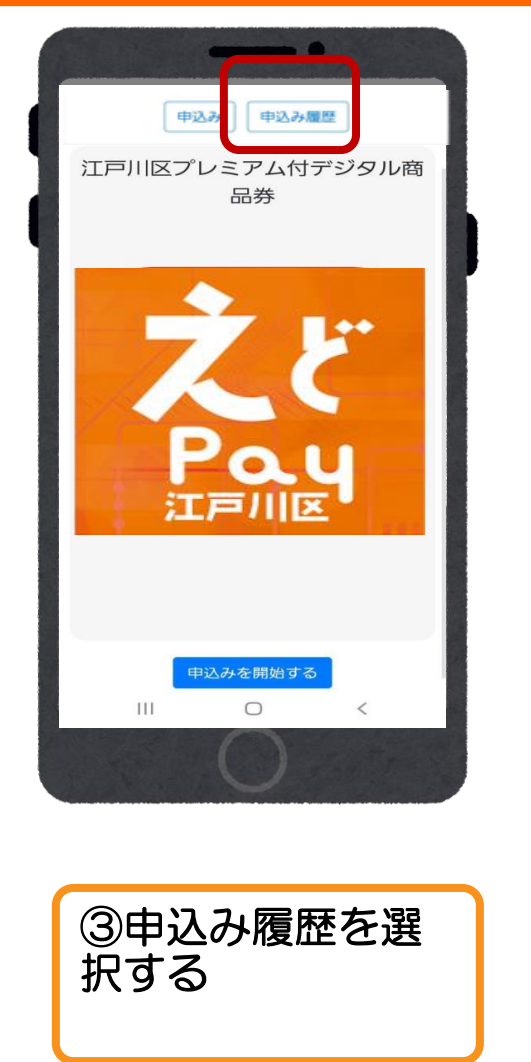

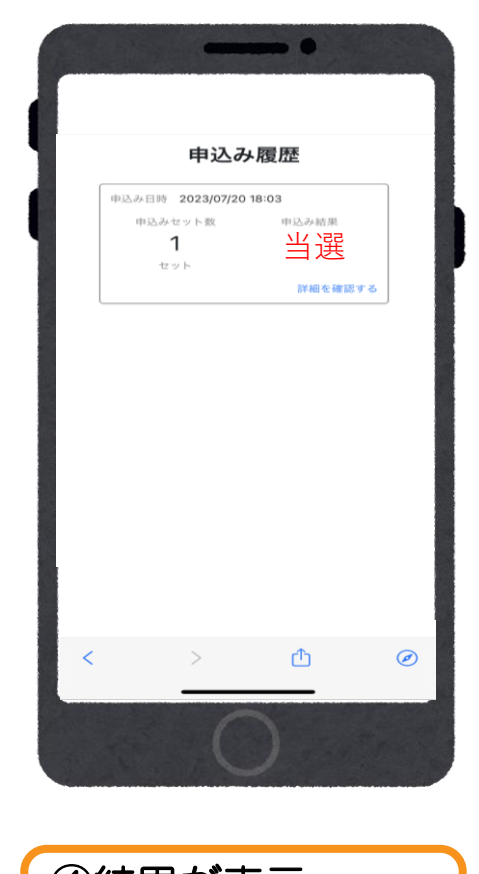

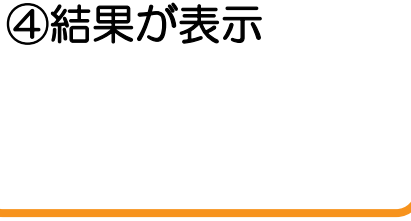

# 3.商品券の購入(アプリ操作)

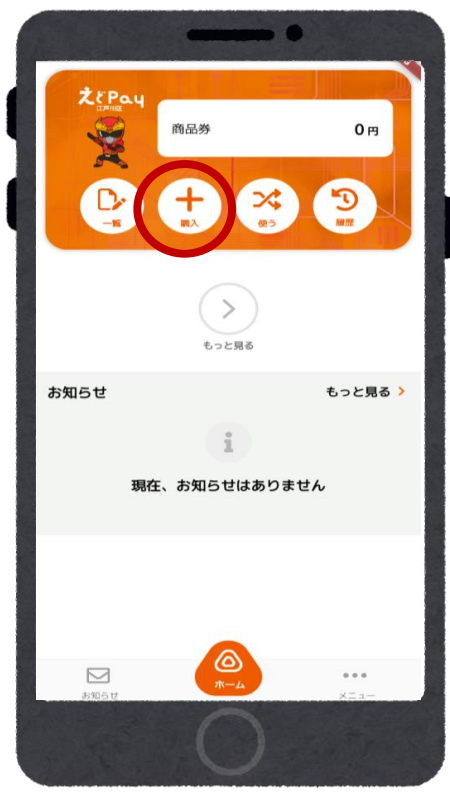

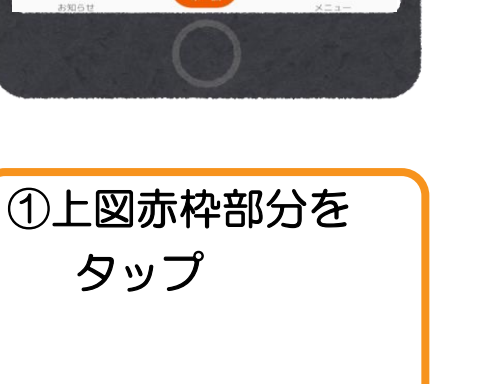

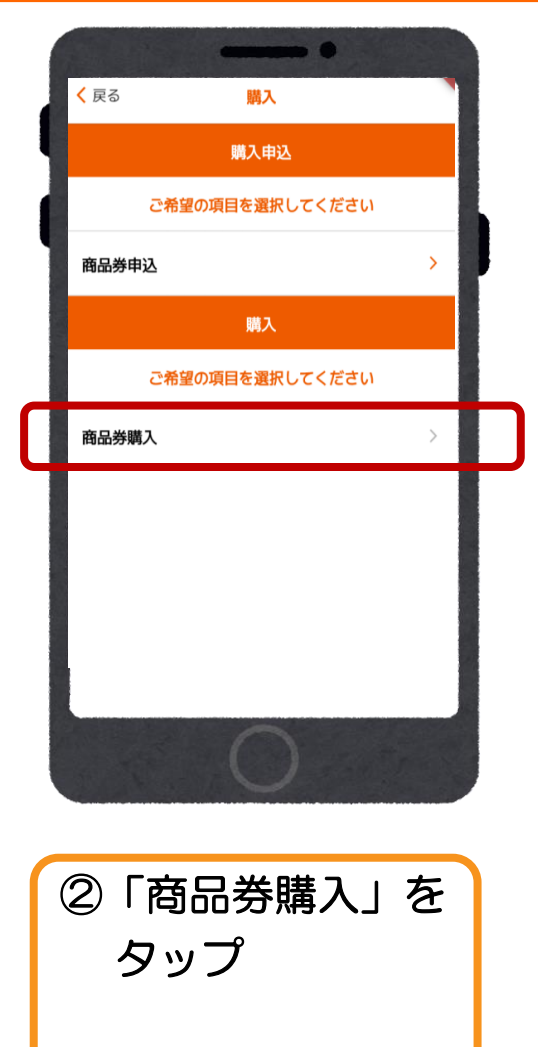

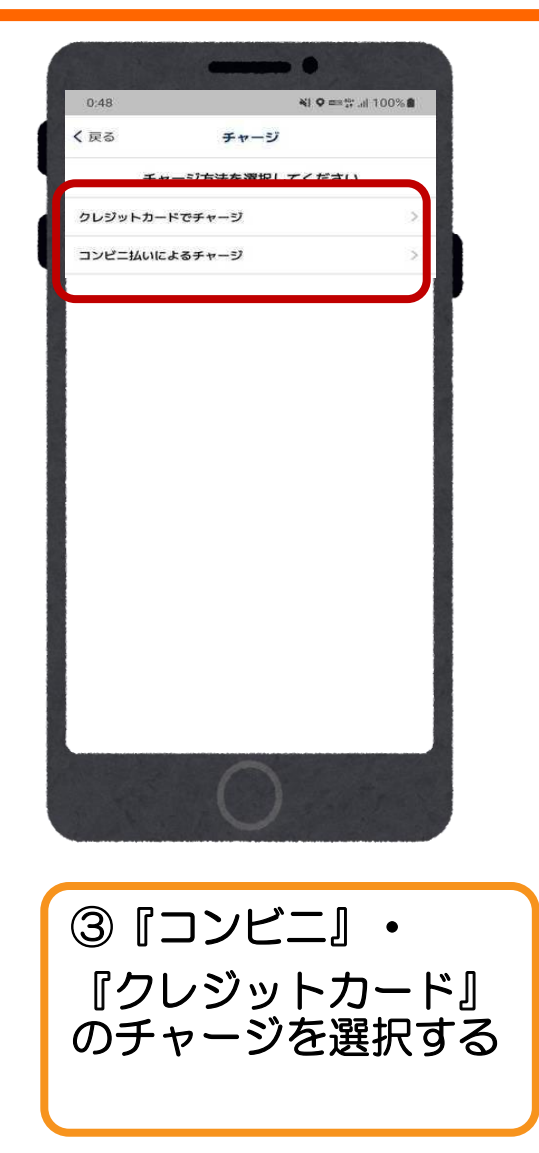

#### 3-1.クレジットカードでのご入金(アプリ操作) (VISA・Master・JCBのみ使用可能)

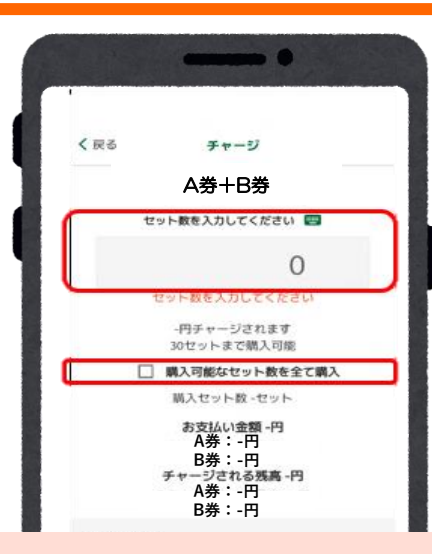

※分割で購入することができます

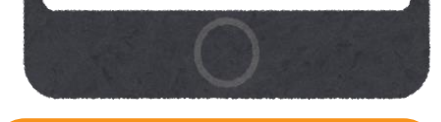

 セット数を手入 力または
 「購入可能なセッ
 ト数を全て購入」
 を選択する

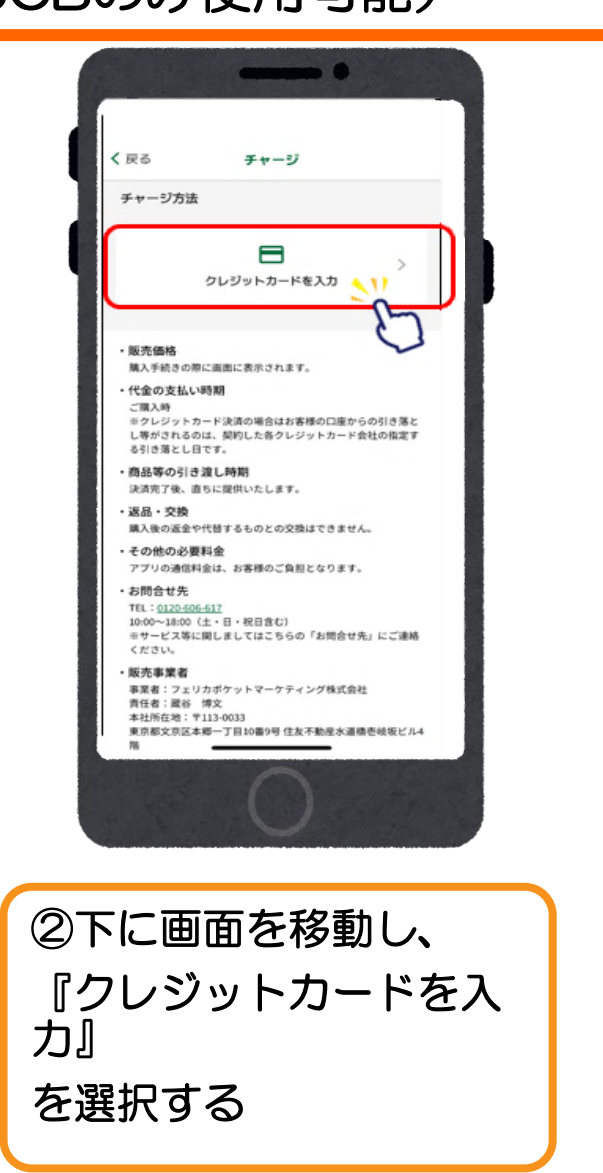

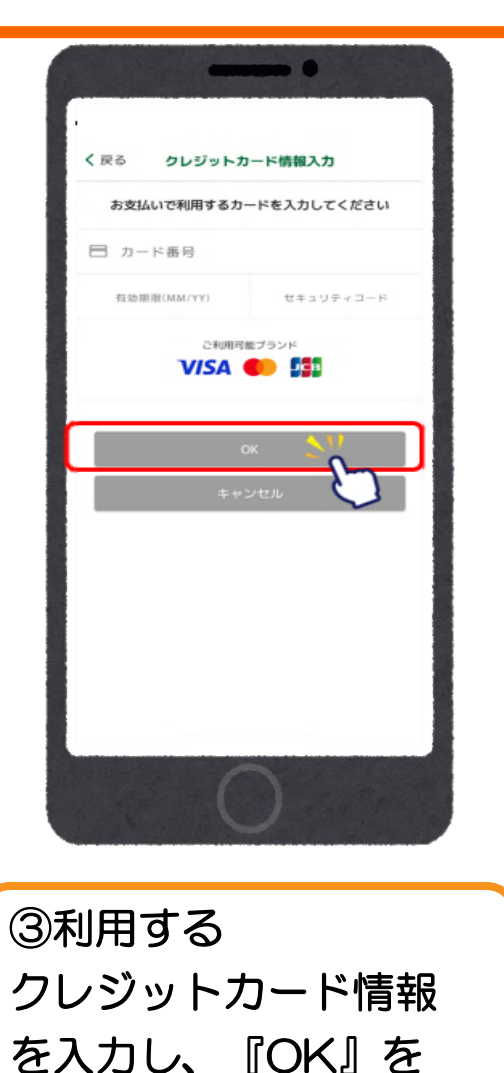

選択する

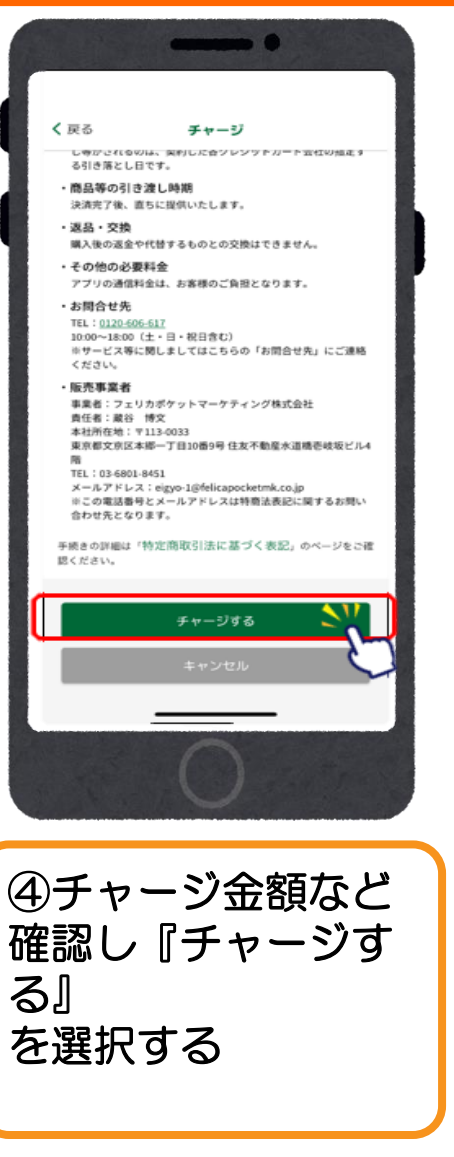

#### 3-1.クレジットカードでのご入金(アプリ操作) (VISA・Master・JCBのみ使用可能)

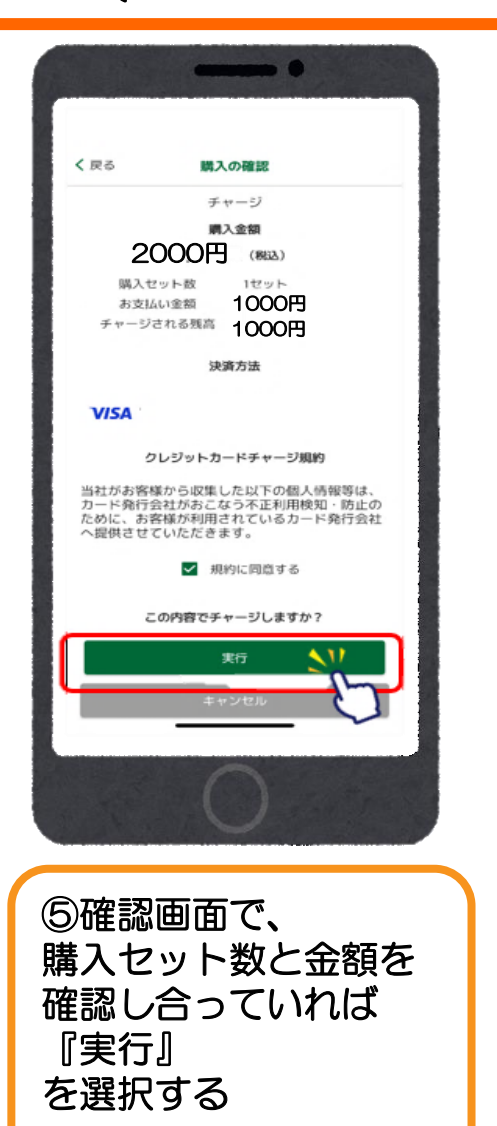

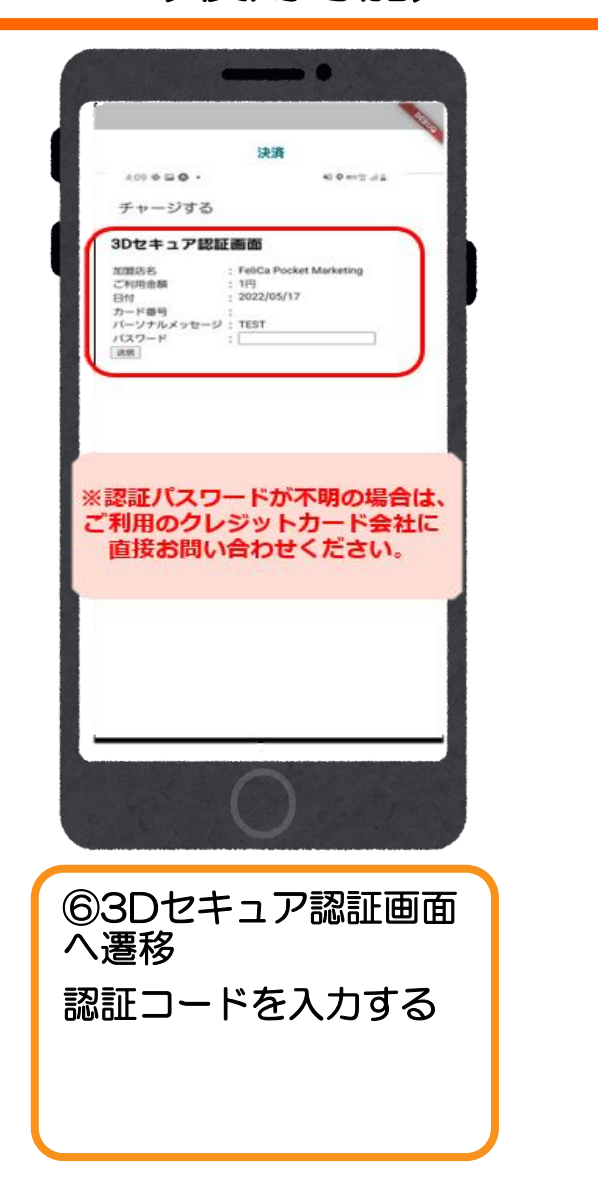

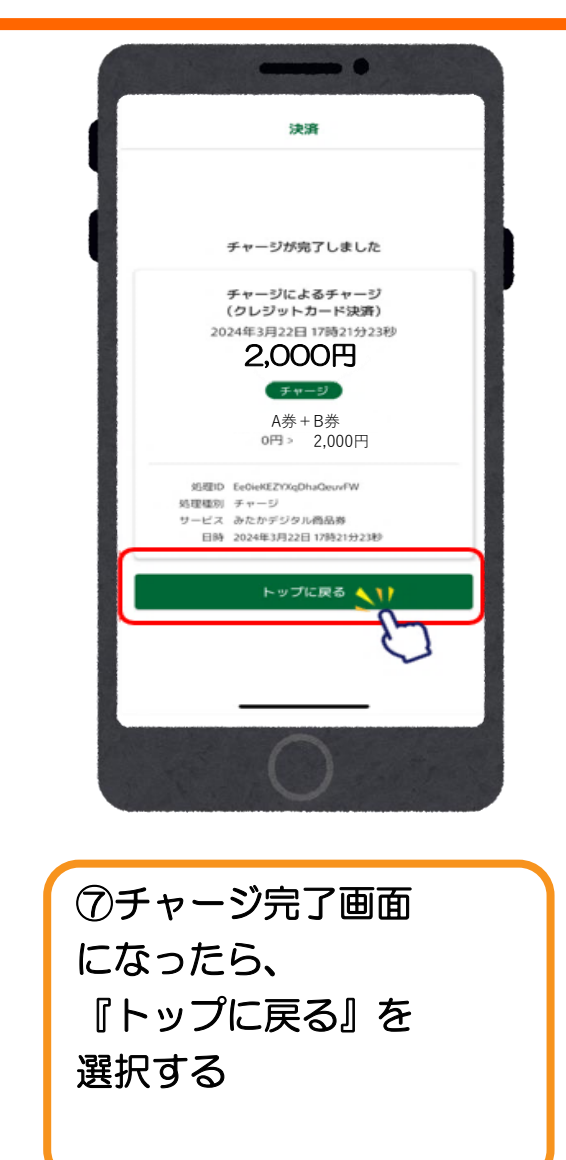

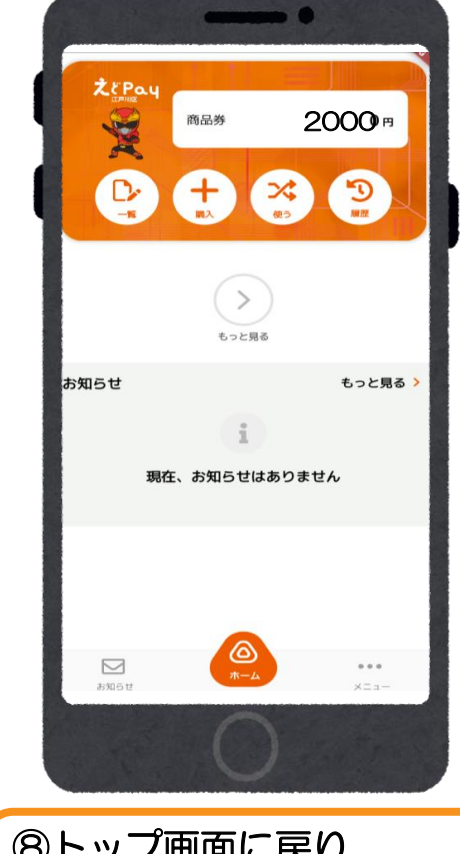

⑧トップ画面に戻り希望金額がチャージされているかを確認

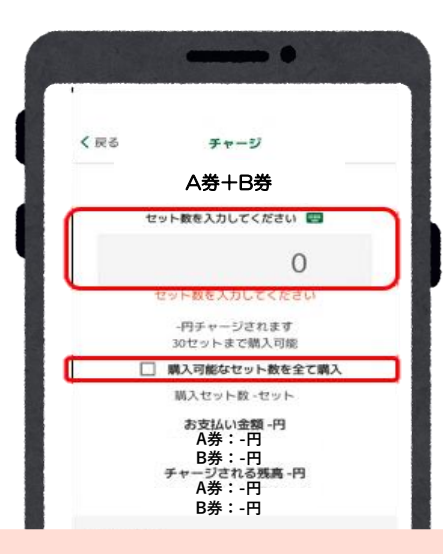

※分割で購入することができます

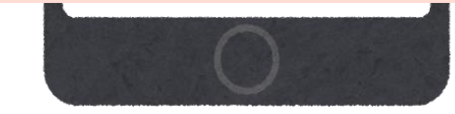

①購入セット数を
 入力し、
 または『全て購
 入』を選択する

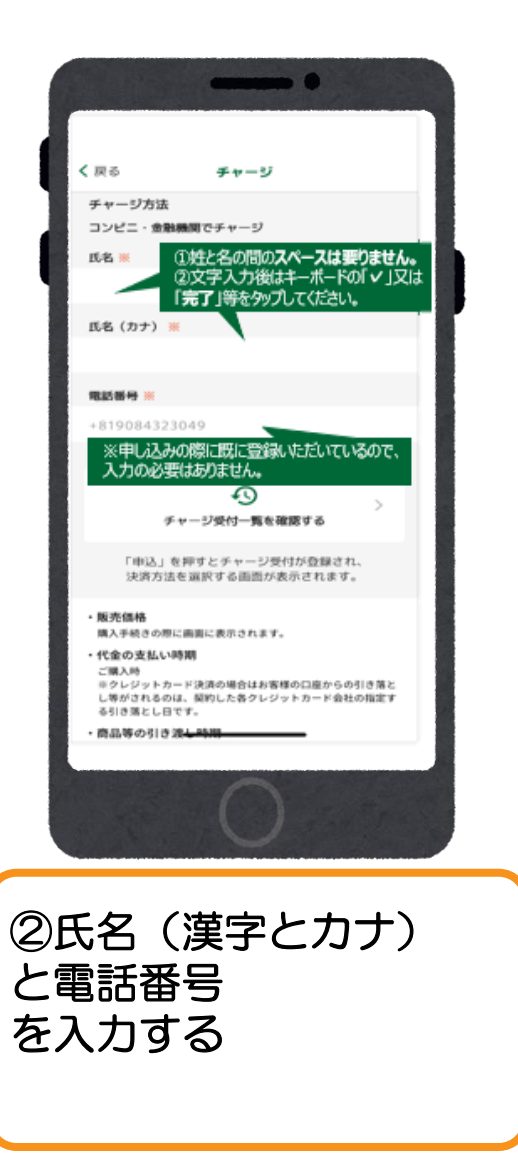

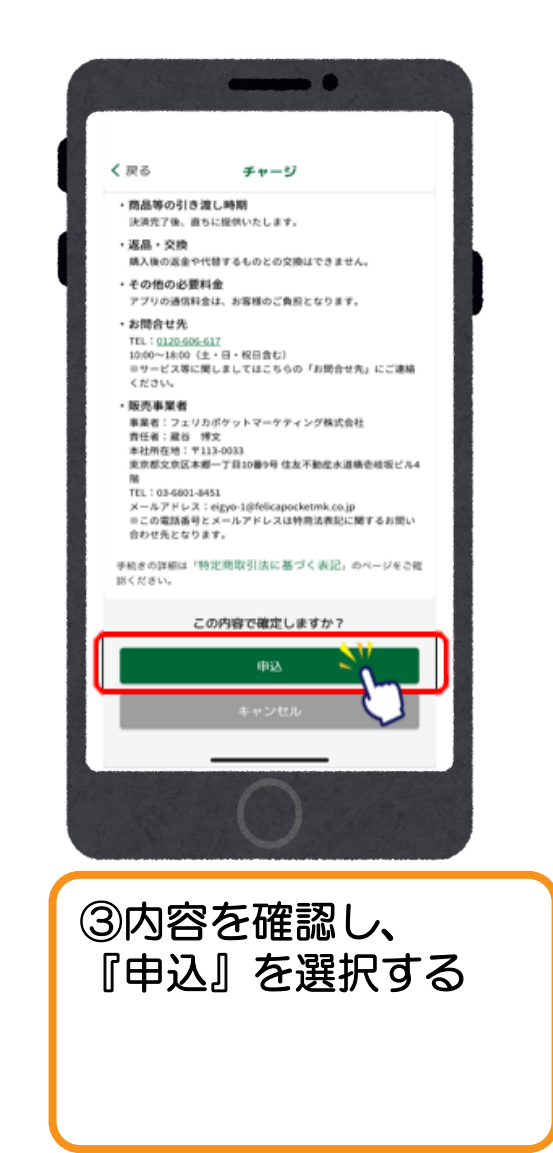

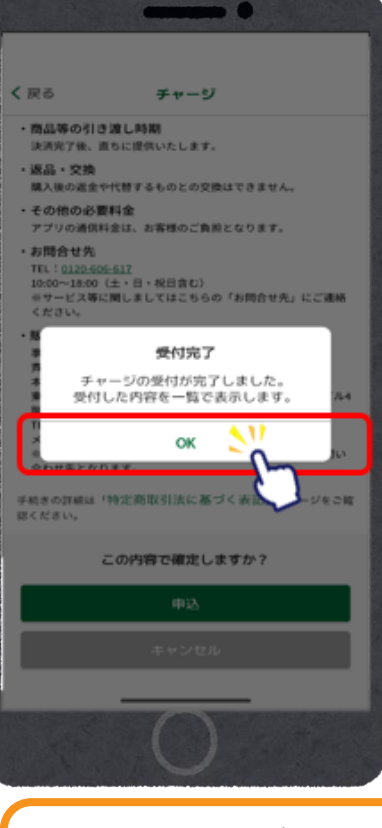

④受付完了が表示されたら『OK』を選択する

| •                                                            |        |  |
|--------------------------------------------------------------|--------|--|
| く戻る チャージ受け                                                   | 1—10   |  |
| 要行日時:2024年3月22日 1735<br>支払期限:2024年7月31日 23:59<br>1,000円(税込み) | 建度品口等等 |  |
| ¢4i\$                                                        | 支払予約取消 |  |
| Ū                                                            |        |  |
|                                                              |        |  |
|                                                              |        |  |
|                                                              |        |  |
|                                                              |        |  |
|                                                              |        |  |
|                                                              | _      |  |
| 0                                                            |        |  |
|                                                              |        |  |

①内容を確認し、

『支払う』を選択する

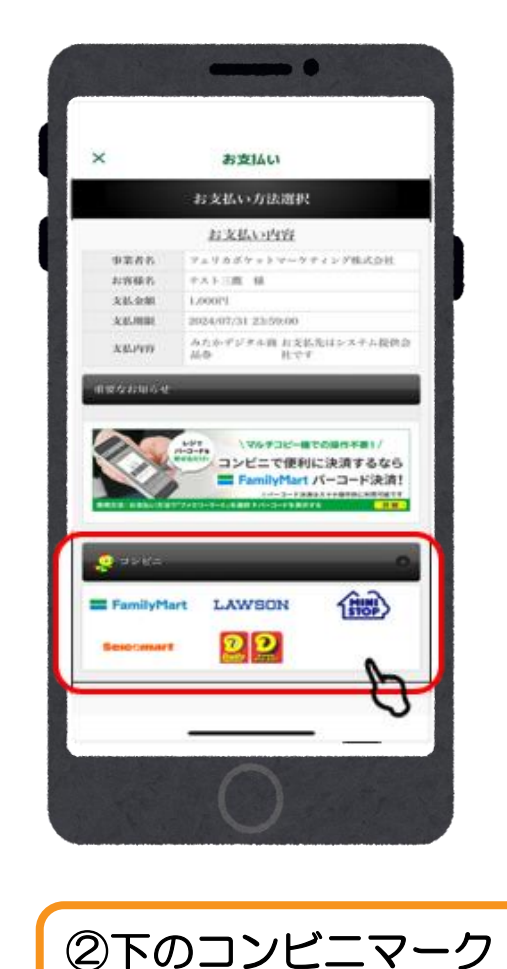

一覧

を選択する

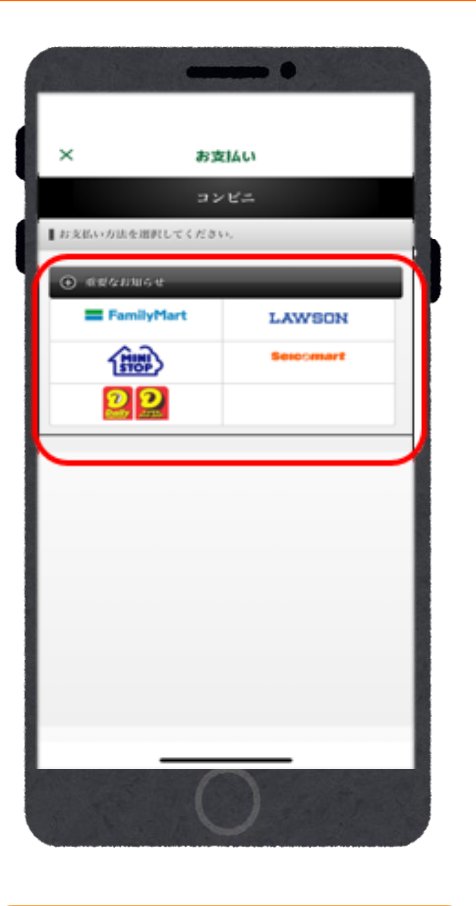

③お好きなコンビニ

を選択する

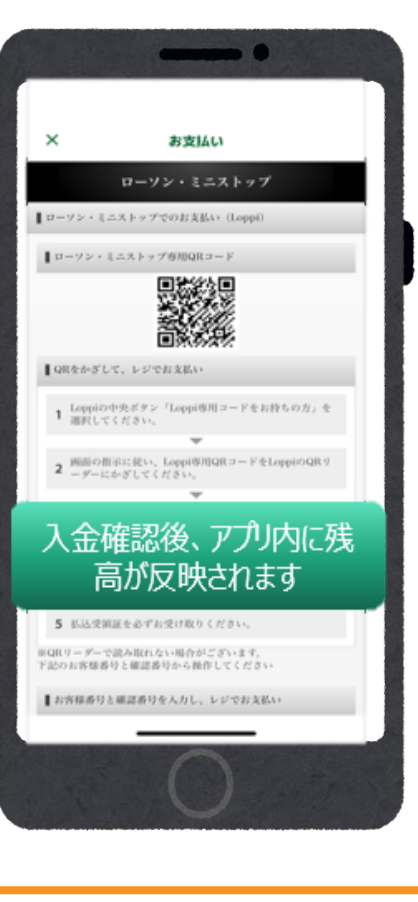

④指定したコンビニでお支払いをする

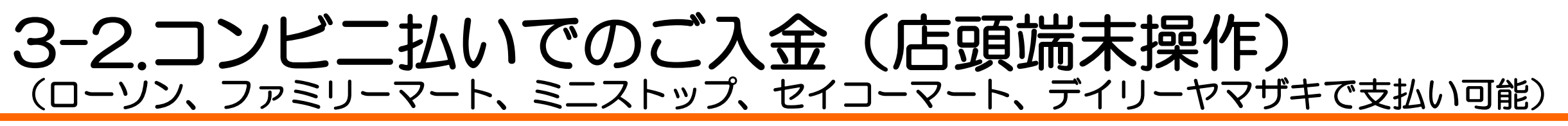

ローソン・ミニストップでのお支払い方法(Loppi利用)

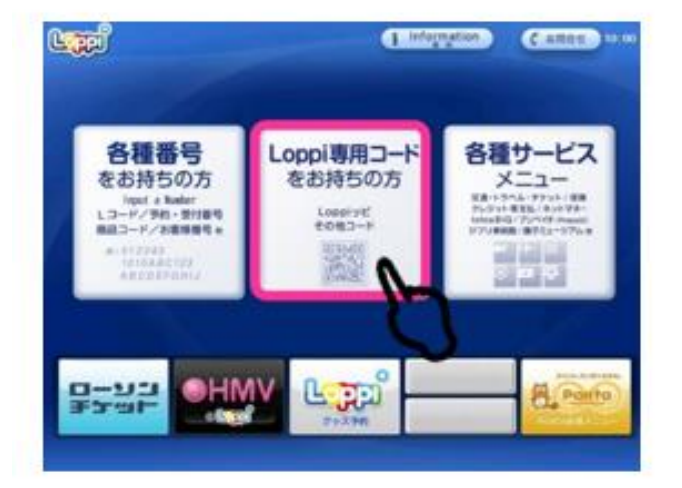

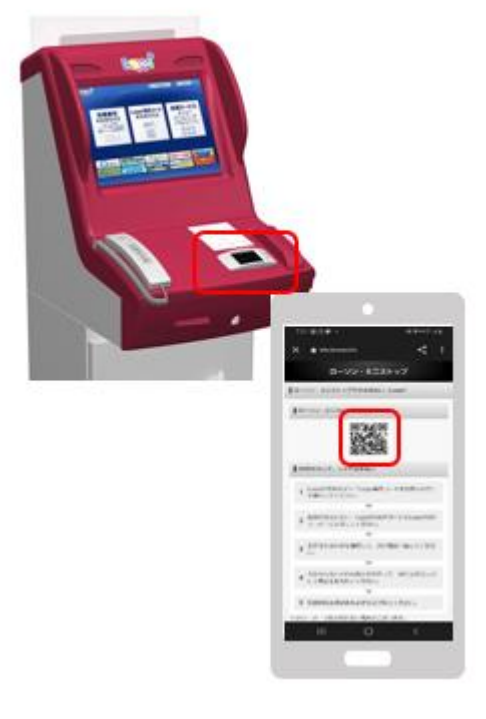

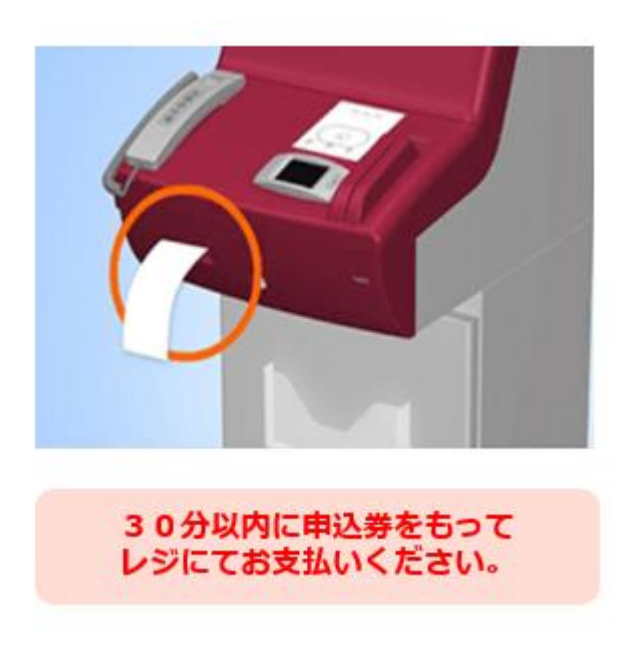

①『Loppi専用コードをお持ち の方』を選択する

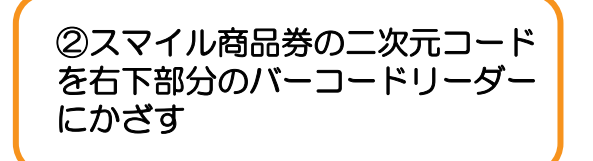

③商品券内容など確認し 画面右下の『OK』を選択する と申込券が印刷される

#### ファミリーマートでのお支払い方法

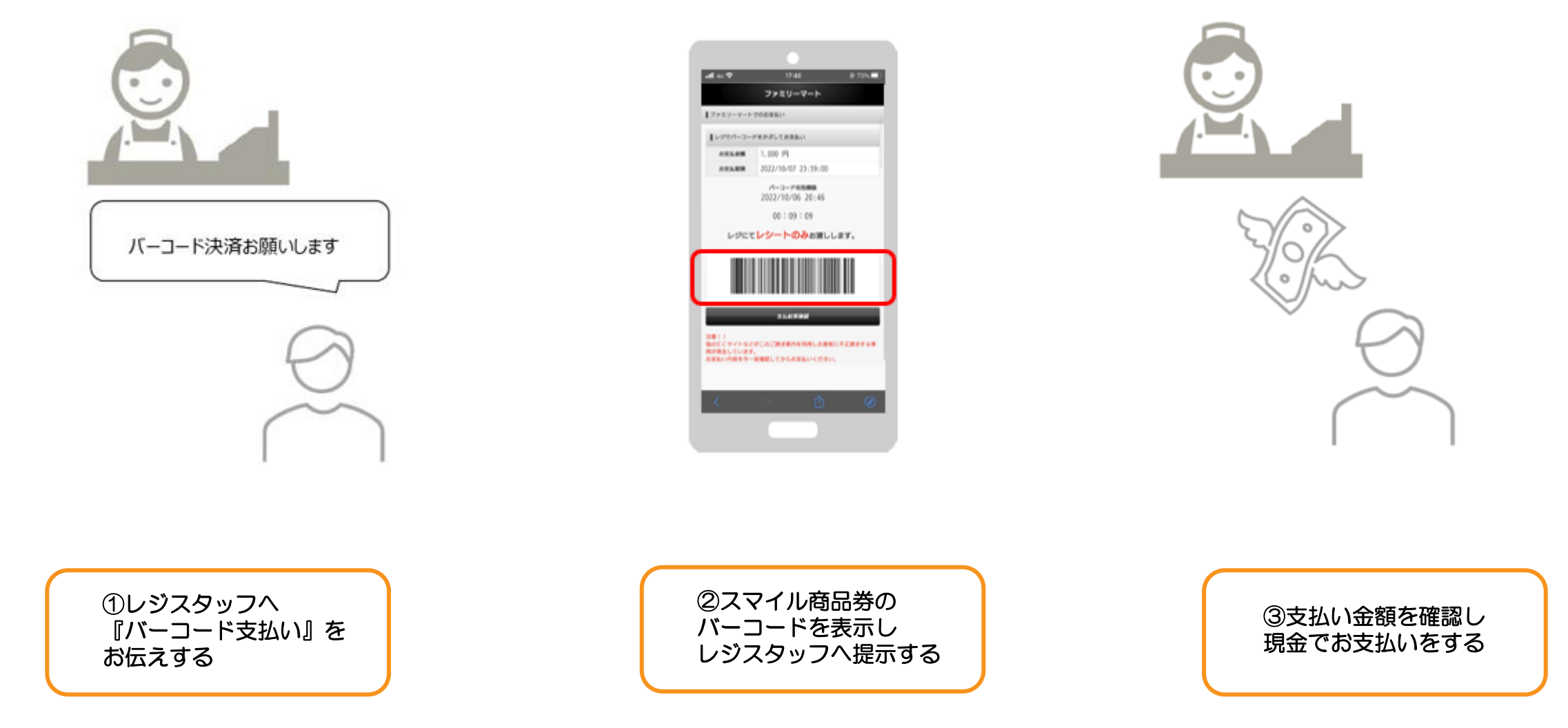

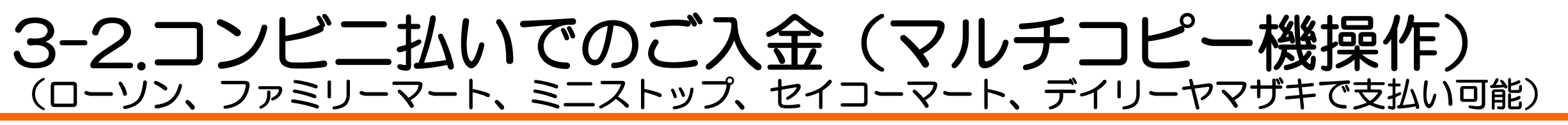

ファミリーマートでのお支払い方法(マルチコピー機利用)

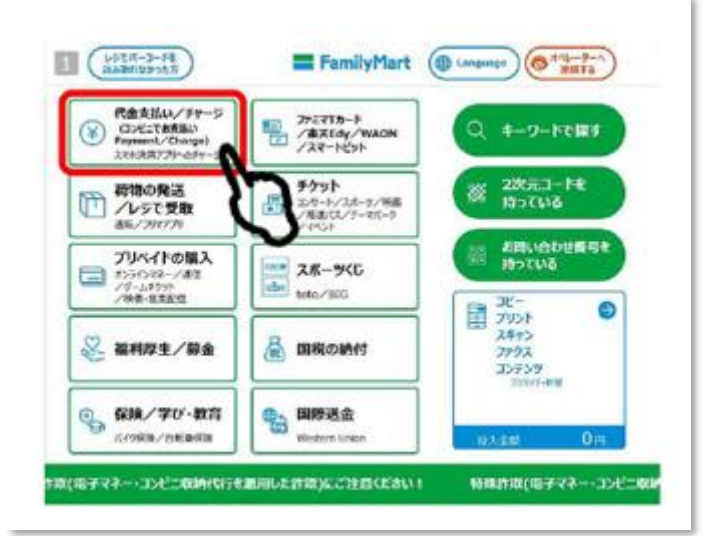

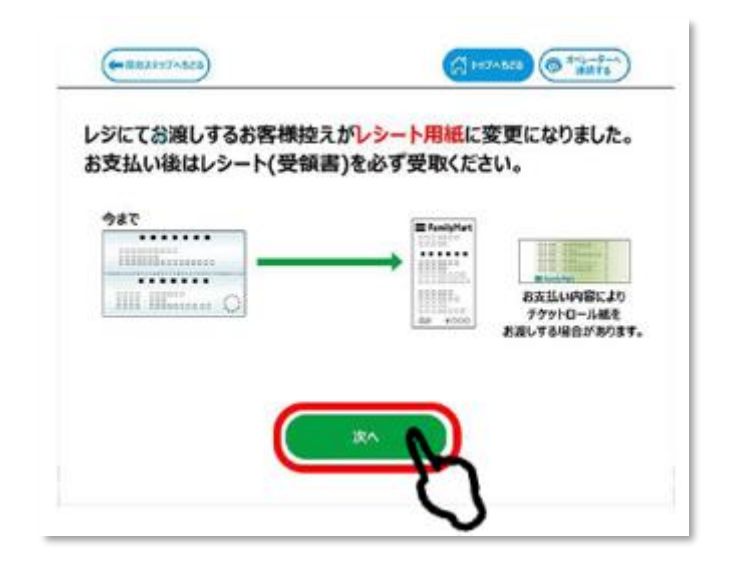

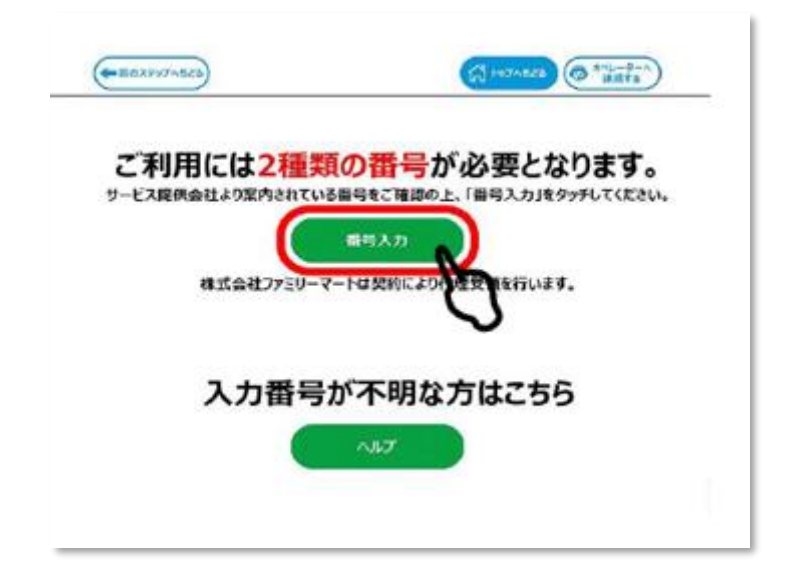

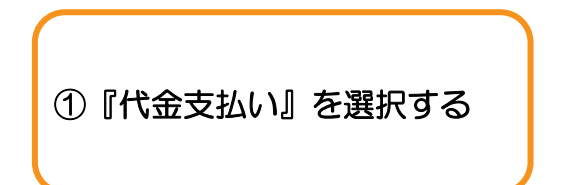

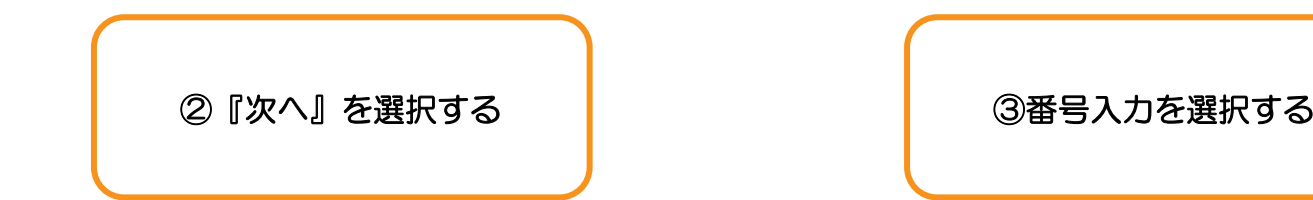

#### デイリーヤマザキでのお支払い方法

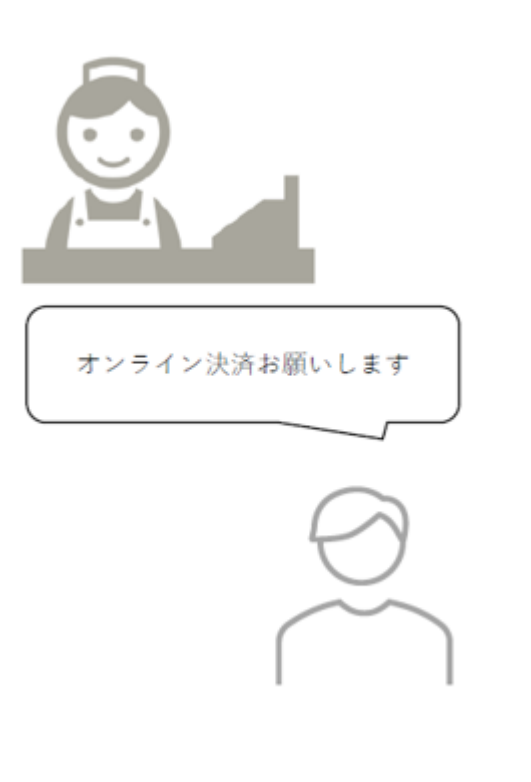

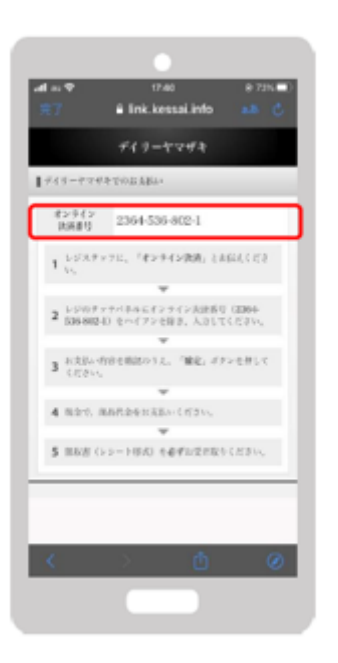

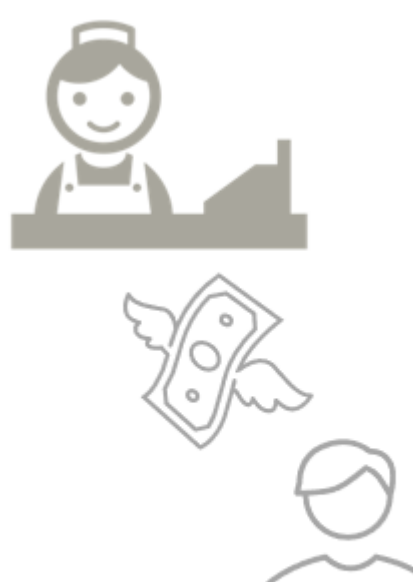

①レジスタッフへ
 『オンライン決済』をお伝えする

②レジのタッチパネルに スマイル商品券に表示される オンライン決済番号を入力する ③支払内容を確認後、 「確定」ボタンを押し、 代金をお支払い